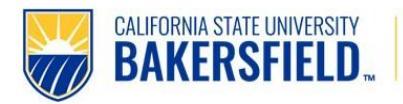

# Contents

| Introduction                                                                       | 2        |
|------------------------------------------------------------------------------------|----------|
| What you will do (typically the Administrative Support on behalf of a hiring manag | ger) . 2 |
| Prerequisites and Assumptions                                                      | 2        |
| Step 1. Initiate a Job Requisition in CHRS                                         | 4        |
| Adding Documents to the Job Card                                                   | 6        |
| Completing the Requisition Information Form                                        | 8        |
| Open Positions                                                                     | 9        |
| Requisition Details                                                                | 10       |
| Job Details                                                                        | 11       |
| Position Designation                                                               | 12       |
| Budget Details                                                                     | 13       |
| Posting Details                                                                    | 14       |
| Search Details                                                                     | 16       |
| Users and Approvals                                                                | 18       |
| Completing a Draft (unfinished) requisition.                                       | 20       |
| What happens next                                                                  | 20       |
| Approvers - Quick Reference                                                        | 21       |
| Step 2. Interviewing Applicants                                                    | 23       |
| Review Applicants and Determine Applicant Pool                                     | 23       |
| Change applicant's status as they go through the interview process                 | 25       |
| Step 3. Reference Checks                                                           | 28       |

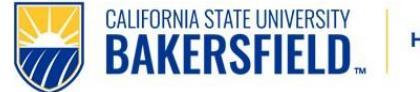

# Introduction

This guide outlines the recruitment process for staff and MPP positions.

## What you will do (typically the Administrative Support on behalf of a hiring

#### manager)

- Create a job requisition
  - o Open New Job
  - Complete a Requisition Information form
  - Start the requisition approval process
- Email your designated recruiter to finalize your agreed-upon applicant pool.
- Schedule interviews.
- Transition applicants to the appropriate application status in CHRS.
- Transition selected candidates to appropriate application status in CHRS.

# Prerequisites and Assumptions

- Your user's role must have permission to create new jobs. If you cannot access **New Jobs** in the Main Menu, then you might not have permission to create a job. Please contact your designated Employment Specialist for support.
- You must know the position number of the job you need to create.
- Have an HR approved Position Description.
- Have an approved <u>Position Control Action Request (PCAR) form</u>, if needed. (See guide below for details. For additional information, see PCAR Form Instructions.)
- MPP include MPP Justification Form

#### **Requisites and Assumptions**

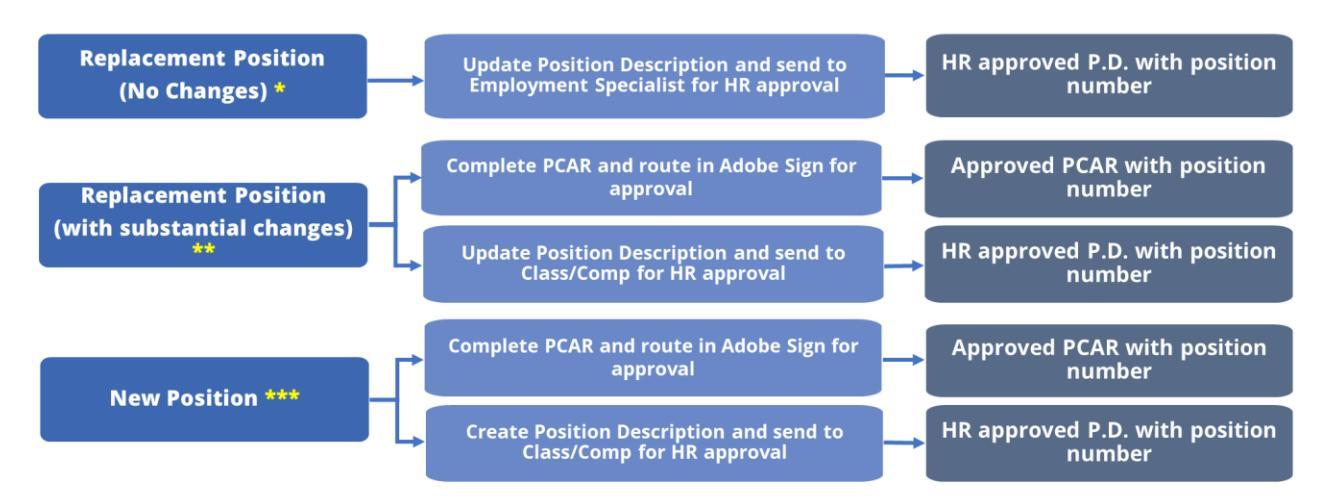

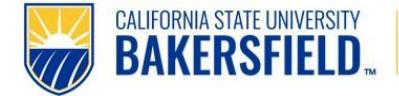

#### \*Replacement Position (No Changes) – minimal updates

<u>Example</u>: Jose Smith (employee) has retired, Full-Time, 12 months. His duties and responsibilities have not changed but needs to have the date and section 7 (Supervision) updated, since the supervisor has changed. Make those changes and email the updated PD to your Employment Specialist for HR Approval Stamp. Please highlight any updates or changes.

Jose's Position Number was #00001234. Use this position number, since nothing about the position has changed. Make sure to include the position number on page 1 of Position Description.

**NOTE:** When emailing your Employment Specialist, a position description with little or no changes, include an appropriate Subject Line: "**Replacement PD – HR Approval Needed**".

#### \*\* Replacement Position (with changes)

<u>Example:</u> Janai Jones (employee, Position Number #00001122) is separating from CSUB. She was an Administrative Analyst/Specialist Exempt I (AA/S ex. I). The Dean has decided that he does not need the Analyst duties performed any longer. He has revised the duties and responsibilities. Additionally, he wants this position to be 30 hours per week.

Email the PD with the current date to a Class/Comp Analyst for review and HR Approval Stamp. <mark>Please</mark> highlight any updates or changes.

This position has been changed substantially and needs to be reviewed by the Classification/Compensation Analyst to determine the appropriate classification. The Class/Comp Analyst has determined that the duties are consistent with the ASC II classification and has included that on the PD form. It is returned with the HR Approval Stamp. Now that you know the classification, you need to complete the PCAR form. You are changing a FT AA/S Ex I position to a .75 (30 hr./wk.) ASC II position. Route the PCAR in Adobe Sign for approvals. Position Control Team will create a new Position Number and indicate this on the PCAR form. Update your PD with the new position number.

**NOTE:** When emailing Class/Comp Analyst a New Position, include an appropriate Subject Line: "**New PD – HR Approval Needed**".

#### \*\*\* New Position – (No PD exists)

<u>Example:</u> Your Director was told by her Vice President that she can recruit for a full-time position to handle community outreach and social media campaigns. The Director writes a Position Description outlining the duties and responsibilities and sends it to the Class/Comp Analyst for review and any needed changes. The Class/Comp Analyst shares that the position duties are consistent with the Public Affairs/Communications Specialist II classification.

The Position Description is finalized and stamped with HR Approval and returned to you. Complete and send the PCAR form through Adobe Sign for approvals. Position Control will create the position of PA/CS II, full-time and assign a Position Number, which will be included on the PCAR form when it is returned to you. Update your PD with the new position number.

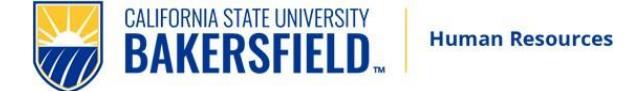

**NOTE:** When emailing Class/Comp Analyst a PD with substantial changes, include an appropriate Subject Line: **"Revised PD – HR Approval Needed".** 

# Step 1. Initiate a Job Requisition in CHRS

Make sure you have the required documentation before creating a position through CHRS. See Prerequisites and Assumptions above for details.

- 1. Click on the following link: <u>https://calstate.dc4.pageuppeople.com/dashboard</u>
- 2. From the home screen, click on drop menu on left,

| BAKERSFIELD    | Jobs |
|----------------|------|
| Dashboard      |      |
| 💼 Current jobs |      |
|                |      |
|                |      |

then click on New Job.

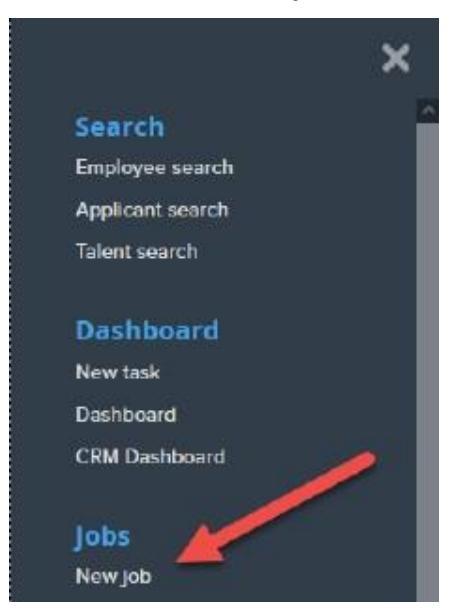

CALIFORNIA STATE UNIVERSITY

BAKERSFIELD

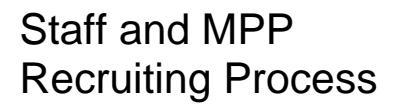

3. **Team link** will default to your department, enter the position number with a "BK-" designation in front of the position number (i.e. BK-00001234) and select **Bakersfield** as the campus. Select "No Template" and click **Next**.

| 1. Team link             |     |   |                          |
|--------------------------|-----|---|--------------------------|
| BK-Human Resources - D21 | 400 |   | ~                        |
| 2. Position Number       |     |   | The second second second |
| Accountant I             | #8  | 2 | number here with a BK-   |
| BK-00005081              |     | ~ | (see above example)      |
|                          |     |   |                          |

Selecting a Position here is optional, but a Position will be required in order to save the Job Card on the next page.

Please note that making a selection here will allow for other positionrelated values to auto-populate, selecting a Position on the next page (Job Card) does not auto-populate those position-related values.

#### 3. Campus

| No campus<br>Bakersfield | Î |
|--------------------------|---|
| Chancellors Office       |   |
| Channel Islands          |   |
| Chico                    | - |

Select a job template:

A Job template will supply you with default advertising text and summary for a job depending on what has been setup. Please select a template that is appropriate to your department and job type.

Select 'No Template' if there is no suitable template available

#### 4. Template

| BK-Faculty TT Job Template |   |
|----------------------------|---|
|                            |   |
|                            |   |
|                            | _ |
|                            | * |

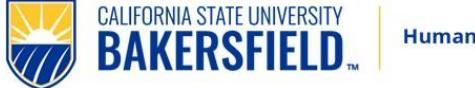

## Adding Documents to the Job Card

1. Once the Job Card opens, select **Documents**. Upload HR Approved Position Description, if applicable PCAR Form and/or MPP Justification Form, to the job card for Human Resources to access.

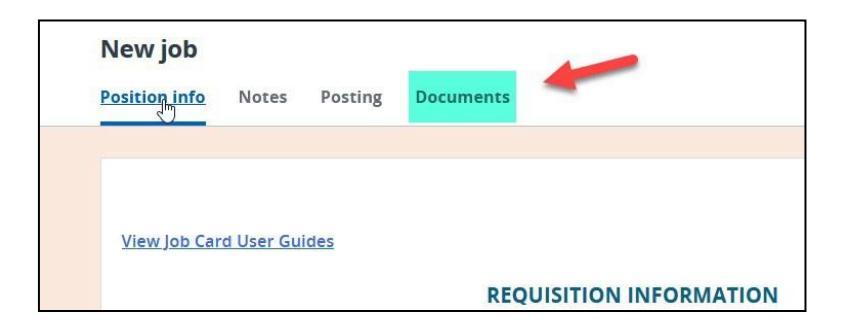

2. Select **Upload file**, leave the documents category as **Recruitment Documents**. You will need to upload each document individually.

| New job                                                                            |     |
|------------------------------------------------------------------------------------|-----|
| Position info Notes Posting Documents                                              |     |
|                                                                                    |     |
| Select                                                                             |     |
| Document Date Size Cate                                                            | orv |
|                                                                                    | ory |
|                                                                                    |     |
|                                                                                    |     |
|                                                                                    |     |
| Save a draft Submit Submit & Exit Cancel                                           |     |
|                                                                                    |     |
| 🔿 🔒 न्थ https://adminuat.dc4. <b>pageuppeople.com</b> /FileUpload?sData=UFUtVjMt 🏠 |     |
| Upload a new document                                                              | ₽   |
| category as                                                                        | Γ   |
| File:* Gupload file documents"                                                     |     |
|                                                                                    |     |
| Document category:* Recruitment Documents ~                                        |     |
| Title:                                                                             |     |
|                                                                                    |     |
| Title as:                                                                          |     |
| - Position Description dd another Save and close Close                             |     |
| - PCAR Form                                                                        |     |
|                                                                                    |     |

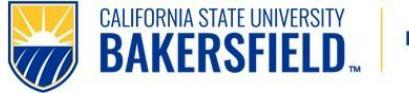

3. Click on "Save and add another" until you have added all of the documents. When you are done uploading documents, click on "Close" and that will close the dialogue box and attach your documents.

| Save and add another | Save and close | Close |
|----------------------|----------------|-------|

4. Click on "Position info" to return to Job Card and continue with the requisition.

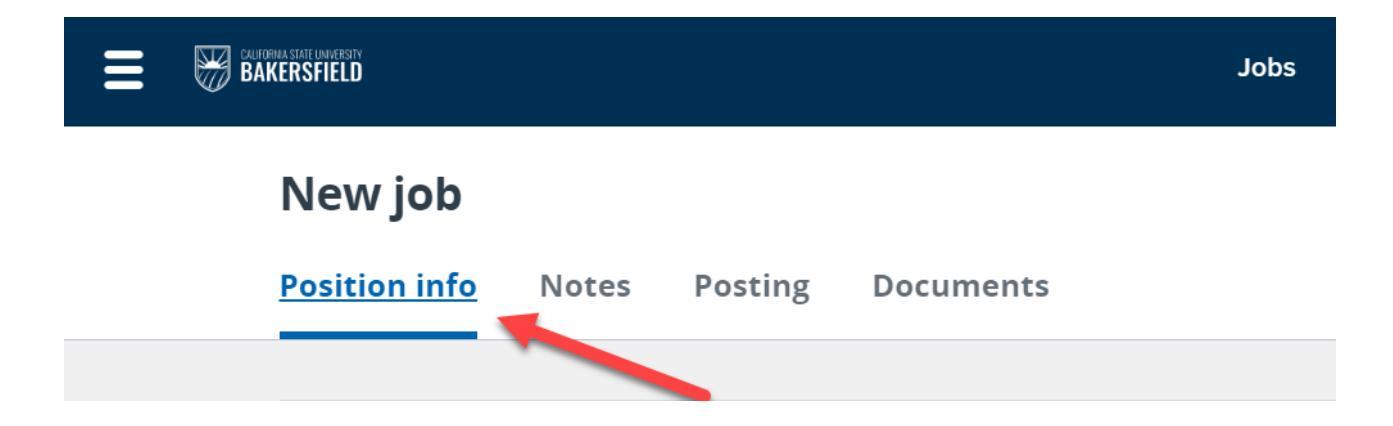

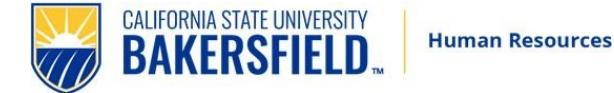

## Completing the Requisition Information Form

1. When you add the position number, the Job Card will auto-fill most of the information. Complete the fields with asterisks unless auto populated. Be careful to select the appropriate "Application Form" from the following options: **BK-Staff/MPP Application** OR **BK-Staff/MPP On-Campus Only Application.** 

| View Job Card User Guides         |                                                                |
|-----------------------------------|----------------------------------------------------------------|
|                                   | <b>REQUISITION INFORMATION</b>                                 |
| Internal Team:                    | BK-Human Resources - D21400 🔹                                  |
| Recruitment Process:*             | BK-Staff/MPP Recruitment Select from drop down                 |
| Application Form:                 | BK-Staff/MPP Application    Preview Customize for job          |
| ob Code/Employee Classification:* | Accountant I                                                   |
|                                   | Job Code: 1762 ~                                               |
| alary Range/Grade:*               | 1762-RANGE A-Grade-1 Q                                         |
|                                   | Minimum: \$ 3,775.00<br>Maximum: \$ 7,073.00<br>Pay Frequency: |
| lassification Title:              | Accountant I                                                   |
| SU Working Title:*                | Accountant I different                                         |
| IPP Job Code:                     |                                                                |
| ampus:*                           | Bakersfield 👻                                                  |
| livision:*                        | Business & Admin Services 💙                                    |
| ollege/Program:*                  | Controller                                                     |
| epartment:*                       | Actg Rptg Svcs Student Affairs - D21132 🔹                      |
| equisition Number:                | Leave blank to automatically create a Requisition Number       |

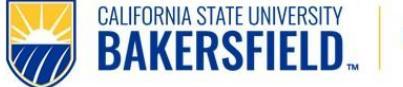

## **Open Positions**

The position number field was completed when you entered the position number. You can expand the blue box to view information about the position.

1. Select if the position is **New** or **Replacement** from the drop down.

2. If you want to hire more than one of the same position - contact your Employment Specialist.

|                                                                                                    | OPEN POSITIONS                                                           |                |                            |          |
|----------------------------------------------------------------------------------------------------|--------------------------------------------------------------------------|----------------|----------------------------|----------|
|                                                                                                    | Select the amount of positions req<br>(backfilling an existing employee) | uired: New (ad | ditional headcount) or Rep | lacement |
| sitions:*                                                                                                    |                                                                          |                |                            |          |
| Position no                                                                                                    | Select                                                                   | Applicant      | Application status         |          |
| Accountant I 🔍 🧷                                                                                                    | Replacement                                                              | 12             | 123                        | Cancel   |
| Position no: BK-00005081 ^<br>Position Name: Accountant I<br>Current Incumbent:<br>Reports To: Heather Kathleen<br>Macaulay<br>Campus: Bakersfield<br>Division: Business & Admin<br>Services<br>College: Controller<br>Department: Actg Rptg Svcs<br>Student Affairs - D21132<br>Grade: 1<br>Cost Center: GFND<br>Funded: Yes<br>FTE: 1.000000<br>MPP Job Family:<br>Hours Per Week: 40.00<br>Union:R09<br>Critical:No |                                                                          |                |                            |          |

| New: | Replacement: | Add more |
|------|--------------|----------|

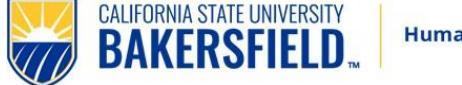

#### **Requisition Details**

- 1. Select **No** for Auxiliary recruitment.
- 2. Select the reason for the recruitment.
- 3. Enter the justification for the recruitment (Replacement or New).
- 4. Enter the name of the previous/current incumbent. If this is a new position, enter N/A.
- 5. Select the **Work Type** (staff or MPP only).
- 6. Select the **Hiring Type** ("Probationary" meaning permanent, temporary, at will for all MPP's, etc.).
- 7. Select the **FLSA Status** (Exempt/Non-Exempt). The rest of the required fields should auto fill from the position information.
- 8. Type "California State university, Bakersfield" in **CSU Campus. NOTE: make sure to type "university" in lower case.**

|                                                    | REQUISITION DETAILS                 |                    |            |
|----------------------------------------------------|-------------------------------------|--------------------|------------|
| Auxiliary Recruitment:*                            | O Yes 💿 No                          | Always leave as "r | 10"        |
| Reason:*                                           | Resignation 🗸                       |                    |            |
| Justification for Recruitment:*                    | Sam has resigned.                   |                    |            |
| Previous/Current Incumbent:                        | Sam Smith                           |                    |            |
| Work Type:*                                        | Staff                               | ~                  |            |
| Hiring Type:*                                      | Probationary                        | v                  |            |
| Job Status:*                                       | Regular 🗸                           |                    |            |
| Time Basis:*                                       | Full Time 🗸                         |                    |            |
| FTE:                                               | 1.000000                            |                    |            |
| Hours Per Week:                                    | 40.00                               |                    |            |
| FLSA Status:                                       | Exempt                              | Ţ                  |            |
| CSU Campus (Integration for 3rd Party Solutions):* | California State university, Baker: | 2 🖉                | Type "Cal  |
|                                                    | City: Bakersfield                   |                    | Bakersfiel |

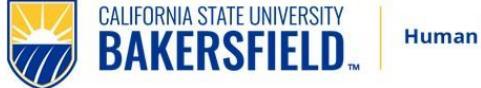

### Job Details

1. The Job Details section will not be used at this time. Scroll down to "Supervises Employees" below.

|                             | JOB DETAILS                  |      |
|-----------------------------|------------------------------|------|
| Job Summary/Basic Function: | ***N/A- Section not used.*** |      |
| Minimum Qualifications:     | ***N/A- Section not used.*** | li.  |
| Required Qualifications:    | ***N/A- Section not used.*** | /ii. |
| Preferred Qualifications:   | ***N/A- Section not used.*** | ///  |
| Special Conditions:         | ***N/A- Section not used.*** | li.  |
| License / Certifications:   | ***N/A- Section not used.*** | /h.  |
| Physical Requirements:      | ***N/A- Section not used.*** |      |
|                             |                              | 11.  |

**Supervises Employees**: select Yes if MPP, No otherwise.

#### JOB DUTIES

| % of time Duties / Responsibilities                              | Essential /<br>Marginal      |
|------------------------------------------------------------------|------------------------------|
|                                                                  | ① There are no items to show |
| New                                                              |                              |
| Supervises Employees:*                                           | O Yes  No                    |
| If position supervises other employees; list<br>position titles: | Leave Blank                  |

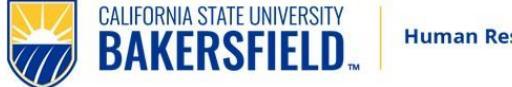

### **Position Designation**

Complete the Position Designation section below. You can also click on the link titled View Sensitive Position Criteria for a more detailed version of the questions below. If any of the highlighted area is a "Yes", then the position is considered a "Sensitive Position".

|                                                        | POSITION DESIGNATION                                                   |
|--------------------------------------------------------|------------------------------------------------------------------------|
|                                                        |                                                                        |
| Mandated Reporter:*                                    | Select                                                                 |
| Conflict of Interest:*                                 | Select 💌                                                               |
| NCAA:                                                  | O Yes O No                                                             |
| Is this a Sensitive position?:                         | ○ Yes ○ No                                                             |
|                                                        | View Sensitive Position criteria and select from below where relevant. |
| Care of People (incl. minors) Animals and<br>Property: | Select 🔻                                                               |
| Authority to commit financial resources:               | Select                                                                 |
| Access/control over cash cards and expenditure:        | Select                                                                 |
| Access/possession of master/sub-master keys:           | Select                                                                 |
| Access to controlled or hazardous substances:          | Select 🔹                                                               |
| Access/responsibility to personal info:                | Select 💌                                                               |
| Control over Campus business processes:                | Select 💌                                                               |
| Responsibilities requiring license or other:           | Select 🔻                                                               |
| Responsibility for use of commercial equipment:        | Select 🔹                                                               |
| Is this a Campus Security Authority (CSA):             | ○ Yes ● No                                                             |
|                                                        | View CSA Position criteria and select from below where relevant.       |
| Serves as security function:                           | Select •                                                               |
| Designated recipient for crime/misconduct reports:     | Select •                                                               |
| Significant responsibility for Student Activities:     | Select •                                                               |
| Significant responsibility for Campus Activities:      | Select *                                                               |
|                                                        |                                                                        |

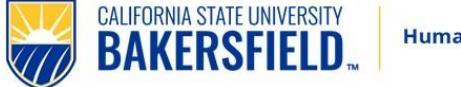

### **Budget Details**

1. **Budget/Chart field/Account string** (include PC Max if known) Budget Chart Fields to be entered by Divisional Budget Liaison when "No-PCAR" is required.

2. Pay Plan - If selecting anything besides "12 Month" pay plan, contact your

**Employment Specialist.** 

### 3. If applicable, Pay Plan Month(s) Off

|                                    | BUDGET DETAILS                                                                                                    |
|------------------------------------|----------------------------------------------------------------------------------------------------|
| Benefit Eligible?:                 | Yes O M     Do not use                                                                                              |
| Anticipated Hiring Range:          | Do not use.                                                                                                    |
| Budget/Chart field/Account string: | D21000-G1000                                                                                                    |
|                                    |                                                                                                    |
|                                    |                                                                                                    |
|                                    | Please enter chart string information including the Department, Fund, Program or Project, Class and % Distribution. |
| Cost Center:                       | GFND Complete if                                                                                                    |
| Pay Plan:                          | 12 Months applicable v                                                                                              |
| Pay Plan Months Off:               |                                                                                                    |

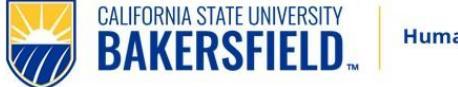

### **Posting Details**

1. Select the **Posting Type**. Any jobs to be posted to the public will be an "Open recruitment". For on-campus only recruitments, select "Internal recruitment" (Unit 4 requires open recruitments).

2. **Posting Location** – Bakersfield

3. **Additional/Other Advertising Sources**: Use this box to type in the desired posting duration (see example below).

| POSTING DETAILS                                                       |                                                                                                    |                                                         |  |  |  |  |
|-----------------------------------------------------------------------|----------------------------------------------------------------------------------------------------|---------------------------------------------------------|--|--|--|--|
| Posting Type:*                                                        | Open recruitment                                                                                                    |                                                         |  |  |  |  |
| Review Begin Date:                                                    |                                                                                                    |                                                         |  |  |  |  |
| Anticipated Start Date:                                               |                                                                                                    |                                                         |  |  |  |  |
| Anticipated End Date:                                                 |                                                                                                    |                                                         |  |  |  |  |
| Do you wish to apply for a waiver for the posting?:                   | Select                                                                                                    | *                                                       |  |  |  |  |
| Reason for Waiver:                                                    |                                                                                                    |                                                         |  |  |  |  |
|                                                                       | Example: Emergency Hire, Acting/Interim Ap                                                                                                    | ppointment, Transfer, or Promotion.                     |  |  |  |  |
| Posting Location:*                                                    | Bakersfield                                                                                                    | ✓ ← —                                                   |  |  |  |  |
| If you plan to advertise externally indicate the advertising sources: | ✓ CSU Careers ☐ Inside Higher Ed ☐ CalJobs                                                                                                    | □ Chronicle of Higher Ed<br>□ LinkedIn<br>□ JobElephant |  |  |  |  |
| Additional/Other Advertising Sources:                                 | 2-weeks hard close- CSU Careers<br>3 wk. posting (Hard Close)<br>1 mo. posting (Hard Close)<br>Open until filled w/ priority file by (insert<br>duration)                                               |                                                         |  |  |  |  |
| Advertising Summary:*                                                 | Great opportunity in the Department of Mode<br>Languages & Literatures! Administrative supp<br>play a critical role in supporting the School's a<br>COURT of the School's a<br>School of the School's a | n port staff<br>and                                     |  |  |  |  |
|                                                                       | *** Marketing Posting Templace ***                                                                                                    |                                                         |  |  |  |  |

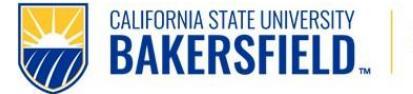

4. **Advertising Summary**: Insert your Position Purpose (from the Position Description) or create a brief summary to entice applicants to apply the position.

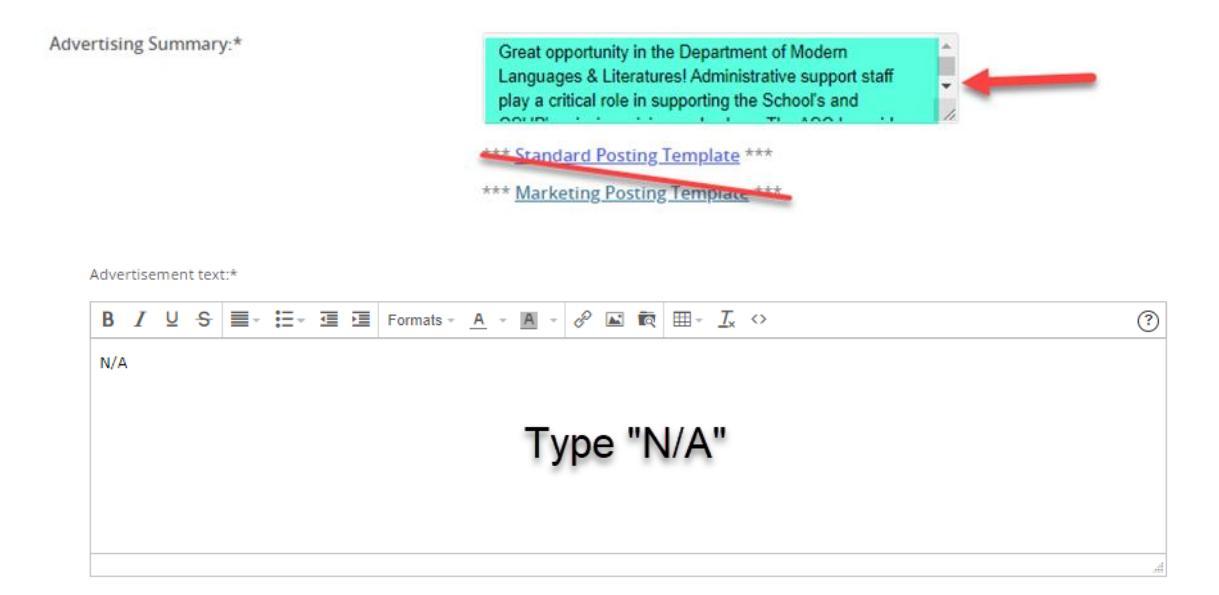

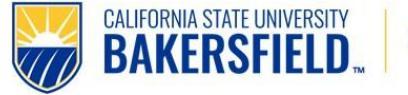

### Search Details

1. Enter the **Search Committee Chair** and **Search Committee Members**. When searching for the committee chair or search committee members, enter their first and last name and click search. For search committee members, when you see their name listed, verify that under "Team (internal team)" it begins with the prefix "BK". Then click "Add". You can then type over the first and last name, find the next member, and click "Add". Repeat to add additional committee members, click on "Done" when finished.

|                           |                                | SEAR                             | CH DETAILS                               |                |        |            |
|---------------------------|--------------------------------|----------------------------------|------------------------------------------|----------------|--------|------------|
| Search Committee Chair:   |                                | Lizeth Gamez<br>Email address: I | gamez@csub.edu                           | Q /            |        |            |
| Search Committee Members  |                                |                                  |                                          |                |        |            |
| Add Search Committee Me   | mber                           | Click                            | Here                                     |                |        | (          |
| Recipient                 |                                |                                  |                                          |                |        | Remove all |
| BK-Accounting & Reporting | Svcs - D21130:                 |                                  |                                          |                |        |            |
| Susan Young               |                                |                                  |                                          |                |        | Remove     |
| Lexis Hanssen             |                                |                                  |                                          |                |        | Remove     |
|                           | Search - Work - Microsoft Edge | euppeople.com/v                  | 5.3/provider/multiSea<br>Preferred name: | – D            | ×<br>Q |            |
|                           | Last name:                     |                                  | Team (internal team)                     | ):             |        |            |
|                           | Search                         |                                  |                                          |                |        |            |
|                           | First name Preferred name      | Last name • Tean                 | n (internal team)                        |                |        |            |
|                           | Candice                        | McCarthy BK-H                    | uman Resources - D214                    | 400            | Add    |            |
|                           | Page 1 of 1                    |                                  |                                          | Records 1 to 1 | 1 of 1 |            |
|                           | Search committee member in     | formation:                       |                                          |                |        |            |
|                           | No search committee memb       | er selected.                     |                                          |                |        |            |

2. **<u>Campus External Committee Members:</u>** If you will be using a committee member who is an outside committee member or is not a current employee, set up a Box folder for them to view the PDF applications.

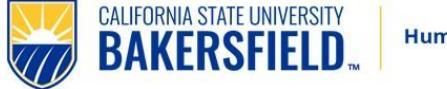

### 3. Selection Criteria will not be used at this time.

|                                          | SEARCH DETAI             | LS       |           |
|------------------------------------------|--------------------------|----------|-----------|
| Search Committee Chair:                  | Lizeth Gamez             | Q /      |           |
|                                          | Email address: lgamez@cs | ub.edu v |           |
| Search Committee Members:                |                          |          |           |
| Add Search Committee Member              |                          |          |           |
| Recipient                                |                          |          | Remove al |
| BK-Accounting & Reporting Svcs - D21130: |                          |          |           |
| Susan Young                              |                          |          | Remove    |
| Lexis Hanssen                            |                          |          | Remove    |
| Search Committee Member information:     |                          |          |           |
|                                          |                          |          |           |
|                                          |                          |          |           |
|                                          |                          |          |           |
|                                          |                          |          |           |
| SELECTION OPTERIA                        |                          |          |           |
| Add                                      |                          |          |           |
|                                          | •ere are no items        | to show  |           |
| New                                      |                          |          |           |

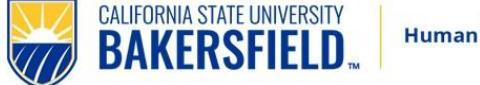

### Users and Approvals

1. **Reports to Supervisor Name** will auto fill based on position number data. Must be MPP. If incorrect, please type name or use the magnifying glass icon to search. **Use "tab" not "enter"**.

2. An Administrative Support staff <u>can</u> be listed to help with the recruitment. This is not a requirement, however, if an Administrative Support is starting the requisition, once they click Submit to start the approval process, they will no longer be able to access the requisition. If you still need to access the job, please make sure to enter your name as the administrative support staff.

|                             | USERS AND APPROVALS                                   |     |   |
|-----------------------------|-------------------------------------------------------|-----|---|
| Reports to Supervisor Name: | Lizeth Gamez<br>Email address: lgamez@csub.edu        | Q / | ~ |
| Administrative Support:     | Erlinda Carrillo<br>Email address: ecarrillo2@csub.ed | Q / | ~ |
| Comprome Pagel Escilitator: | No user selected.                                     | Q / |   |
| Additional viewers:         |                                                       |     |   |

If needed, update the **Hiring Administrator** to the appropriate administrator as this will default to the person initiating the requisition.

3. Select the correct **Approval Process** from the drop down. (See Approved Process options)

4. Preselected approvers will auto-fill. Update with the appropriate approvers as needed.

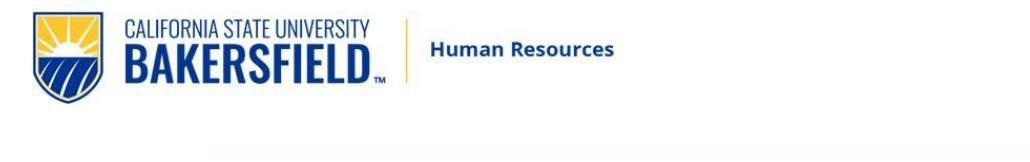

| Hiring Administrator:* |            |                                                              | Q 0 |               |
|------------------------|------------|--------------------------------------------------------------|-----|---------------|
|                        | No         | o user selected                                              |     | Select:       |
| Approval process:*     |            | BK-Faculty Athletics Approval                                | . • | BK- PCAR or   |
| 1. HR Recruiter:       |            | None<br>BK-Faculty Athletics Approval                        | 0   | BK – No- PCAR |
|                        | No user se | BK-Faculty GRASP Approval<br>BK-Faculty Temporary Approval   |     |               |
| 2. Dean/Director/AVP:  |            | BK-Faculty TT Approval<br>BK-MPP/Staff - Grant<br>BK-No-PCAR | 0   |               |
|                        | No user s  | BK-PCAR                                                      |     |               |
| 3. HR Recruiter:       |            | Q                                                            |     |               |
|                        | No user se | lected.                                                      |     |               |

5. "HR/Faculty Affairs Representative" - enter your designated Employment Specialist. "Recruitment Status" select **Pending Approval** and click **Submit**. The Job Card will start to route to the list of approvers.

| HR/Faculty Affairs Representative:* | 9                                                             |
|-------------------------------------|---------------------------------------------------------------|
|                                     | Email address: drengiil@csub.edu v                            |
| Recruitment Status:*                | Select 🗸                                                      |
|                                     | Next page >                                                   |
| Plea                                | ise fill in all mandatory fields marked with an asterisk (*). |
|                                     |                                                               |
| S                                   | ave a draft Submit Submit & Exit Cancel                       |

6. Instead of clicking **Submit & Exit**, you can click **Save a draft** if you need to work on the job requisition later without submitting for approval. When you save the job requisition as a draft, your approval process is deleted. Approval information is not saved to ensure that the approver list is current when you submit for approval.

| HR/Faculty Affairs Representative:* | Q Ø                                                                       |
|-------------------------------------|---------------------------------------------------------------------------|
|                                     | No user selected                                                          |
| Recruitment Status:*                | Pending approval 🗸                                                        |
| Ple                                 | Next page > ase fill in all mandatory fields marked with an asterisk (*). |
| 5                                   | ave a draft Submit Submit & Feit Cancel                                   |

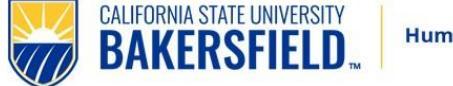

When you save as draft, you must click **OK** to acknowledge that the approval process is deleted.

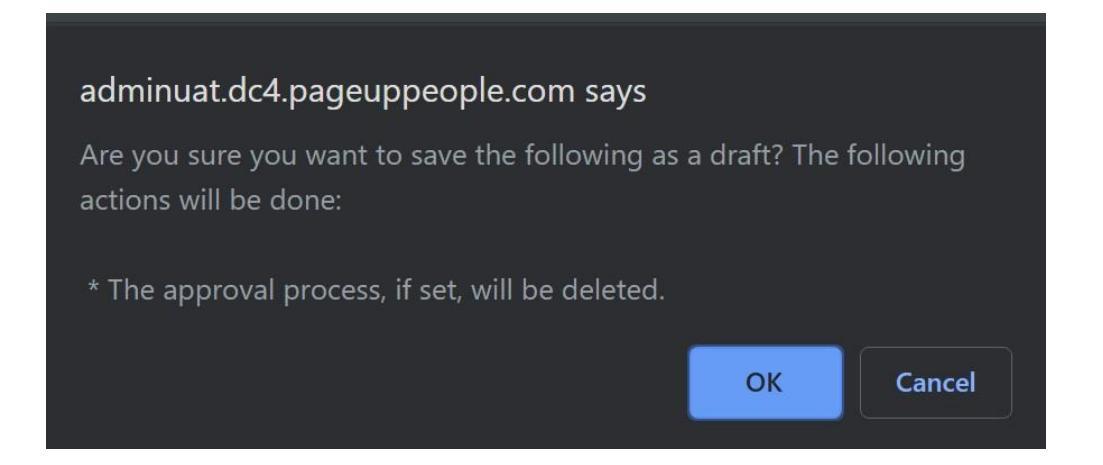

## Completing a Draft (unfinished) requisition.

The job requisition is saved as a draft. You can find the position by searching for job requisitions with the status of "draft" on your dashboard.

### What happens next

- The requisition approval process is launched.
- If approved, your recruiter will finalize the requisition and post.
- If the requisition is not approved, you can make the requested changes (or accept the changes made by the approvers) and then restart the requisition approval process.

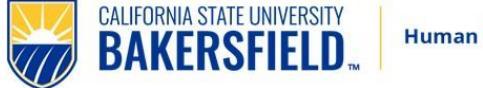

### Approvers - Quick Reference

This will provide a VERY brief overview of the approval process as it appears to the "Approvers".

1. The approver will receive an email notification to log in and approve.

| From: Job or PD approval <iohapproval.mkvvvl.vpb.rlkrhr@m.dc4.pageuppeople.com></iohapproval.mkvvvl.vpb.rlkrhr@m.dc4.pageuppeople.com>                                             |
|----------------------------------------------------------------------------------------------------|
| Sent: Friday, January 14, 2022 2:25 PM                                                                                                    |
| To: Candice McCarthy <cmccarthy4@csub.edu></cmccarthy4@csub.edu>                                                                                                    |
| Subject: Job Requisition Approval                                                                                                    |
| Hi Candice,                                                                                                    |
| A requisition for position HR Training and Reporting Coordinator - Job Number: 509892 has been routed to you for approval.                                                         |
| You can approve the requisition as is, or make any necessary adjustments after discussing them with the Hiring Manager and/or Recruiter before approving. You can also decline the |
| job if this requisition is not approved.                                                                                                    |
| Job Title: HR Training and Reporting Coordinator                                                                                                    |
| Job Number: 509892                                                                                                    |
| Classification Title: Admin Analyst/SpcIst 12 Mo                                                                                                    |
| Department: Business & Admin Services                                                                                                    |
| Hiring Type: Probationary                                                                                                    |
| Position Type: Staff                                                                                                    |
| FTE: 1.000000                                                                                                    |
| Pay Plan: 12 Months                                                                                                    |
| To view the job requisition in more detail, approve, provide comments or decline, please click the following link to login:                                                        |
| View requisition [links.dc4.pageuppeople.com]                                                                                                    |
| Office of Human Resources                                                                                                    |
| 661-654-2266                                                                                                    |
| ijobs@csub.edu                                                                                                    |

2. Click on the link in the email. It will take you directly to the requisition needing approval **OR** the approver can log in to the CHRS system directly, where they can view jobs awaiting their approval on their dashboard in one of two places.

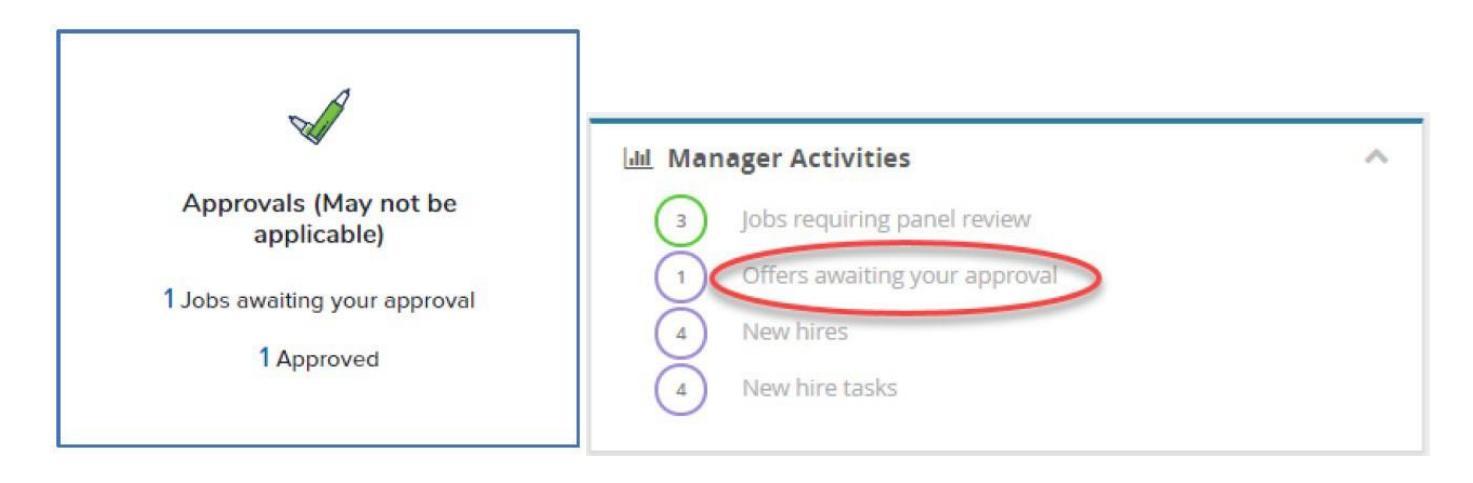

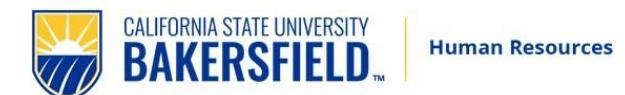

3. On the **Manage approvals** page, click "View" next to the item that needs approval.

| Manage a     | approv  | als    |                      |                      |     |         |        |      |
|--------------|---------|--------|----------------------|----------------------|-----|---------|--------|------|
| Approval sta | tus     |        |                      |                      |     | Clear   | Search | 1    |
| Date raised  | Job No. | PD No. | Job title 🔺          | Hiring Administrator | New | Replace | ement  |      |
| 7 Feb 2019   | 492798  |        | Undercover Locksmith | j                    | 0   | 0       |        | View |

4. Review the job requisition and then click a response.

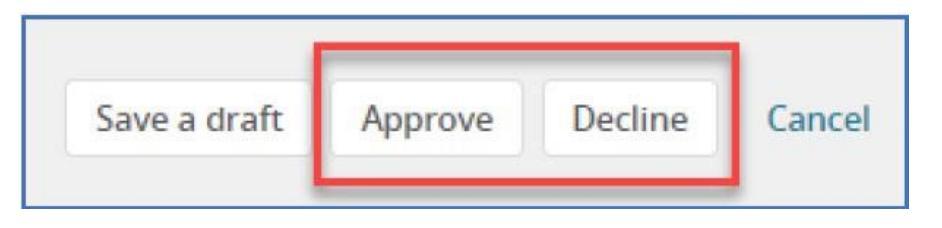

- 5. Approve: The page closes and the next approver receives notification. If you are the final approver, then the job creator receives notice that the job has been approved. (HR Recruiter will be the final approver)
- 6. Decline: You must specify a reason for declining the job, then click Submit.

| Business operation | ons           | *   |  |
|--------------------|---------------|-----|--|
| dditional commen   | ts:           |     |  |
| we have not pass   | ed a budget y | et. |  |
|                    |               |     |  |

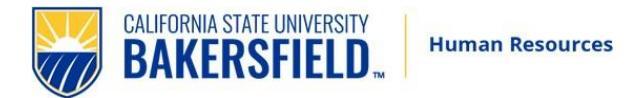

# Step 2. Interviewing Applicants

The following steps will outline how to schedule interviews, transition applicants, and download documents.

### Review Applicants and Determine Applicant Pool

Following the HR Initial Review, you (administrative support and designated search chair) will receive an email notification and be able to view applications. The notification will include on-campus applicants that **must** be interviewed based on bargaining unit contracts. Applicants have been pre-screened by HR based on minimum qualifications. They will be designated as "Qualified" or "Not-Qualified". Search Chair may select the preferred applicant pool from the Qualified (This **must** include any required on-campus applicants). Search committee is not allowed to interview any applicant designated as Not-Qualified without consultation/approval from Employment Specialist.

- 1. Click the link in the email to log into CHRS Recruiting Portal: <u>https://calstate.dc4.pageuppeople.com/dashboard</u>
- 2. Click on the **Jobs requiring panel review** link on the dashboard. Depending on your permission, you will have one of two views below.

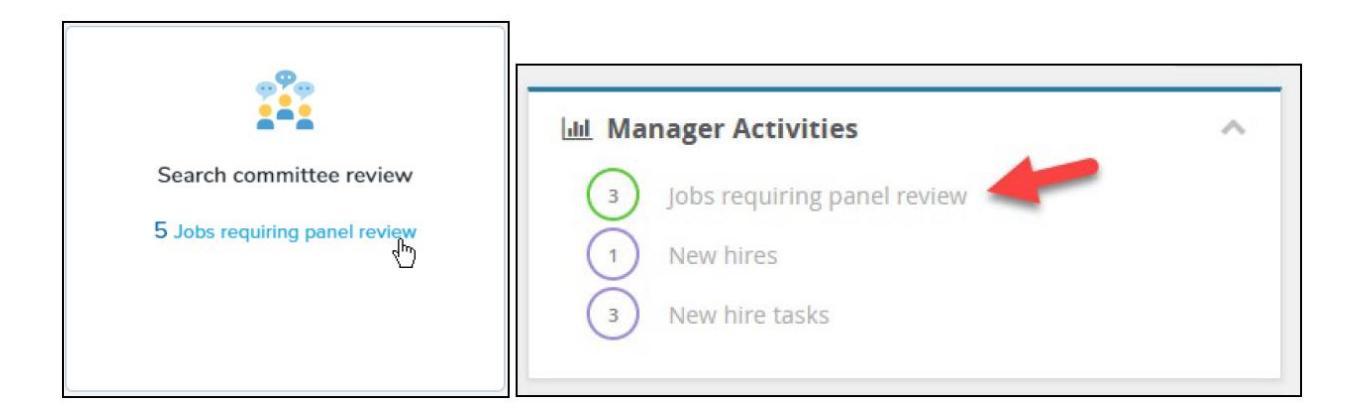

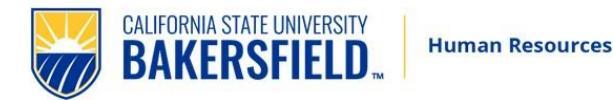

3. Click **View Applicants** on the line of the applicable job. The **View Applicants** page opens.

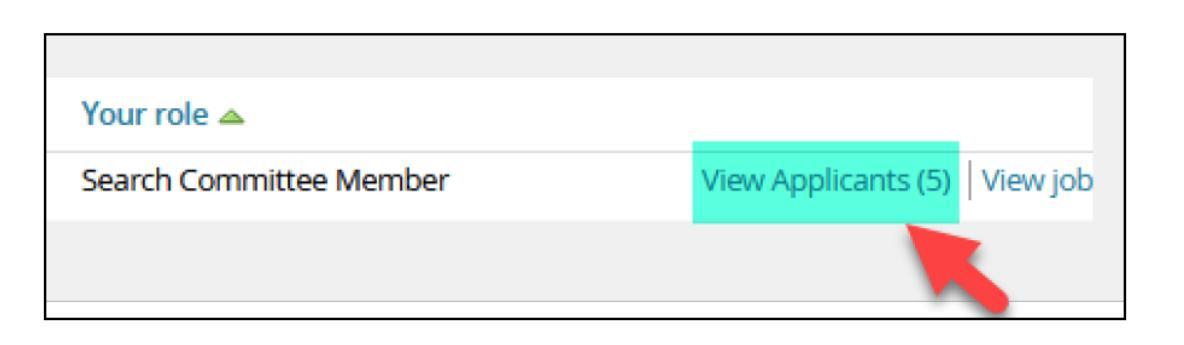

Alternative: The view below will also allow you to see the applicant list. Click on the

| <b>a</b> 36         | Job No. 519225 Payroll Assistant |               |              |              |
|---------------------|----------------------------------|---------------|--------------|--------------|
| 19 new              | Requisition Number: 519225       | Tina Williams | Positions: 1 | Vacancies: 1 |
| Posted              | O 19 new applications. View →    |               |              |              |
| <b>≗</b> 6 <b>←</b> | MarksGREATJob                    |               |              |              |
| Posted              | Requisition Number: 507601       | Mark Murie    | Positions: 0 | Vacancies: 0 |
|                     |                                  |               |              |              |

4. On the next screen, you will see the list of applicants and their statuses. The applicants in the status "Qualified", are approved to call for interviews. If you elect to review applicants in the "Not Qualified" status, and feel that applicant *does meet* the qualifications, you must consult with your Employment Specialist. **Do not** interview anyone in the "Not Qualified" status without your Employment Specialist's approval.

| Job No. 517303 Hur<br>(517303)<br>Job Code/Employee Classifi | man Resou       | rces Coordina<br>Support Coord 12 M | o |
|--------------------------------------------------------------|-----------------|-------------------------------------|---|
| Bulk compile and send                                        | Sort:           | Outcome                             | ~ |
| Select all                                                   |                 |                                     |   |
| Under Review by Com                                          | nmittee - Not Q | Qualified                           |   |
| Gerald Rivera<br>Sep 19, 2022                                |                 |                                     | 8 |
| C Karen Hobb<br>Sep 19, 2022                                 |                 |                                     | • |
| Under Review by Com                                          | nmittee - Quali | fied                                |   |
| Charles Potter<br>Sep 19, 2022                               |                 |                                     | 1 |
| ☐ Janet Smith<br>Sep 19, 2022                                |                 |                                     |   |

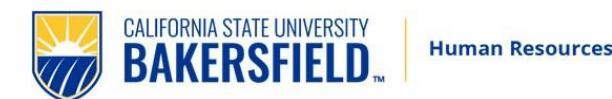

5. A new window will pop up when you click on the applicant's name. Under form click on "View" to see the application and additional documents.

| Charles Potter                                      | •                                                                            |                                                                                 |                   | Actions ~ |
|-----------------------------------------------------|------------------------------------------------------------------------------|---------------------------------------------------------------------------------|-------------------|-----------|
| Address                                             | California<br>United States                                                  | Phone                                                                           | -                 |           |
| E-mail                                              | nonreply1@csub.edu                                                           | Applicant No                                                                    | 323091            |           |
| Employment status                                   | 😀 Current Employee at CSU                                                    | Original source                                                                 | HigherEd Jobs     |           |
| Applications Hist                                   | ony Scheduled empile Resume                                                  | 1 (1)                                                                           |                   |           |
| 1 517303 - Job No                                   | <ul> <li>b. 517303 Human Resources Coordinat</li> </ul>                      | tor Undisclosed                                                                 |                   |           |
| 1 517303 - Job No<br>Date submitted                 | <ul> <li>5. 517303 Human Resources Coordinat</li> <li>Applied via</li> </ul> | tor Undisclosed<br>Status changed Sep 20, 2022                                  | Offer             | •••       |
| t 517303 - Job No<br>Date submitted<br>Sep 19, 2022 | p. 517303 Human Resources Coordinat<br>Applied via<br>HigherEd Jobs          | tor Undisclosed<br>Status changed Sep 20, 2022<br>Under Review by Committee - Q | Offer<br>No offer |           |

Once you have an application open, additional documents will be available as attachments (if submitted).

6. Once you have determined your qualified candidate pool in coordination with your Employment Specialist, proceed with scheduling interviews. As is always required, all candidates should be provided with similar interview experiences. If a committee elects to conduct in-person interviews, all candidates should be invited to in-person interviews unless an accommodation is requested.

#### Change applicant's status as they go through the interview process

1. Once you have scheduled the interviews, you will move the applicants to a new application status of "1<sup>st</sup> Interview Invite". Interview questions guide and samples:

https://www.csub.edu/hr/\_hrdocs/Recruit\_InterviewQuestionsGuidelines.pdf

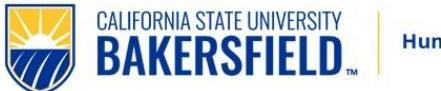

2. Click on the box next to the name of the applicant(s) who you have invited for an interview and want to update their status. Then click **Bulk Move** or **Select Bulk Action** to move all invited applicants at once.

| E BAKERSFIELD                                                    |                         |   | <b>E</b> 🗑 BAKERSFIELD           |                                            |                                                                                          |      |
|------------------------------------------------------------------|-------------------------|---|----------------------------------|--------------------------------------------|------------------------------------------------------------------------------------------|------|
|                                                                  |                         |   | New applicant Search             | by answers to questions   Merge applicants | Select a bulk action                                                                     | ~    |
| Job No. 517303 Huma<br>(517303)<br>Job Code/Employee Classificat | an Resources Coordinato | r | Job No. 51535     Search Results | 6 Director of Athletics (515356)           | Select a bulk action<br>Bulk apply<br>Bulk categorize<br>Bulk assign<br>Bulk communicate |      |
| Bulk compile and send                                            | Bulk move               |   | Page 🚽 Submitted                 | Status 🔻                                   | Bulk document merge<br>Bulk export                                                       | Fire |
|                                                                  | Sort: Outcome           | ~ | Jun 13, 2022                     | Accurate Background Results Available      | Bulk invite to apply                                                                     | B I  |
| Select all                                                       | Joit                    |   | 🔲 🛄 Jun 10, 2022                 | Applicant Withdrawn                        | Bulk move and send                                                                       |      |
| Under Review by Comm                                             | ittee - Not Qualified   |   | Jun 24, 2022                     | Applicant Withdrawn                        | Bulk reference check<br>Bulk send                                                        |      |
|                                                                  |                         |   | mmm Iul 7, 2022                  | Applicant Withdrawn                        | Bulk task/reminder                                                                       |      |

**Alternative:** You can click on the name to open the application and then click on the status (see below).

| ew profile                                                                                                   | •                                                                                                    |                                                                                                    |                                                 | Actions V |
|----------------------------------------------------------------------------------------------------|----------------------------------------------------------------------------------------------------|----------------------------------------------------------------------------------------------------|-------------------------------------------------|-----------|
| idress                                                                                                    | California<br>United States                                                                                      | Phone                                                                                                    | -                                               |           |
| mail                                                                                                    | nonreply1@csub.edu                                                                                               | Applicant No                                                                                                 | 323091                                          |           |
|                                                                                                    | Current Employee at CSU                                                                                          | Original source                                                                                              | HigherEd Jobs                                   |           |
| nployment status<br>Zines comms hold                                                                         | Yes                                                                                                    | e / CV                                                                                                    |                                                 |           |
| pplications His                                                                                              | Yes  tory Scheduled emails Resum lo. 517303 Human Resources Coordin                                              | e / CV                                                                                                    |                                                 |           |
| nployment status<br>Zines comms hold<br>pplications His<br>f 517303 - Job N<br>Date submitted                | Ves     Yes tory Scheduled emails Resum lo. 517303 Human Resources Coordin     Applied via                       | e / CV<br>lator Undisclosed<br>Status changed Sep 20, 2022                                                   | Offer                                           |           |
| ployment status<br>Zines comms hold<br>pplications His<br>1517303 - Job N<br>Date submitted<br>Sep 19, 2022  | Ves<br>Yes<br>tory Scheduled emails Resum<br>Jo. 517303 Human Resources Coordin<br>Applied via<br>HigherEd Jobs  | e / CV<br>hator Undisclosed<br>Status changed Sep 20, 2022<br>Under Review by Committee - Q.                 | Offer<br>. No offer                             | •••       |
| pplications His<br>tions comms hold<br>pplications His<br>tions the submitted<br>Sep 19, 2022<br>Resume / CV | Ves<br>tory Scheduled emails Resum<br>lo. 517303 Human Resources Coordin<br>Applied via<br>HigherEd Jobs<br>Form | e / CV<br>hator Undisclosed<br>Status changed Sep 20, 2022<br>Under Review by Committee - Q.<br>Under Review | Offer<br>. No offer<br>by Committee - Qualified | •••       |

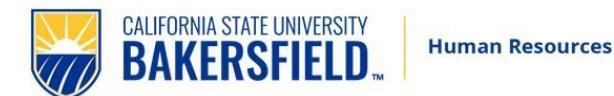

Select the appropriate status to update and click **Next.** 

| Under Review by Committee - Qualif    | ied      |  |  |
|---------------------------------------|----------|--|--|
| Under Review by Committee - Not Q     | ualified |  |  |
| Not Interviewed, Not Hired - Email N  | ow       |  |  |
| 1st Interview Invite                  |          |  |  |
| 2nd Interview Invite                  |          |  |  |
| Interview Invite Declined - Email Now | 1        |  |  |
| Interviewed, Not Hired - Email Now    |          |  |  |
| Recommend for Hire - Initiate Refere  | ncing    |  |  |
| Referenced Not Selected - Email Nov   | 1        |  |  |
| Reference Check Unsuccessful - Ema    | il Now   |  |  |
| References successful - Initiate hire |          |  |  |
|                                       |          |  |  |
|                                       |          |  |  |
|                                       |          |  |  |
|                                       |          |  |  |
|                                       |          |  |  |
|                                       |          |  |  |
|                                       |          |  |  |
|                                       |          |  |  |
|                                       |          |  |  |
|                                       |          |  |  |
|                                       |          |  |  |
|                                       |          |  |  |
|                                       |          |  |  |
|                                       |          |  |  |

Note: When moving any applicant to a status that says, **"Email now"**, a window will open – do not make any changes to the email. Scroll down to the bottom and select a "reason" from the drop-down menu. Then click on **Move Now**.

| onfirm status change                                   |                                          | (C    |
|--------------------------------------------------------|------------------------------------------|-------|
|                                                        |                                          |       |
|                                                        |                                          |       |
| No SMS will be sent to the applicant as they do no     | t wish to receive them.                  |       |
| dditional users from lob. 🗨 Vec 🥥 No                   |                                          |       |
| additional users nonigob. Cres Cito                    |                                          |       |
| Not be and the tree deal for all the second            |                                          |       |
| Not Interviewed, Not Hired - Email Now reason          |                                          |       |
| Please indicate the reason for selecting the not inter | viewed, not hired - email now status:*   |       |
| Select                                                 | · _                                      |       |
| Select                                                 |                                          |       |
| Accepted another offer                                 | •                                        |       |
| Background check requirements not met                  |                                          |       |
| Benefits unsatisfactory                                |                                          |       |
| Continuing study                                       | ninistrators to view:                    |       |
| Cost of housing                                        |                                          |       |
| Does not meet minimum qualifications                   |                                          |       |
| Faisified application                                  |                                          |       |
| Ineligible                                             |                                          | A)    |
| I ask of employment for spouse                         |                                          |       |
| Level of employment for spouse                         |                                          |       |
| No show / Did not respond                              | -                                        |       |
| Other                                                  | Cancel                                   |       |
| Other candidates more suitable                         | -                                        |       |
| Personal reasons                                       |                                          |       |
| Position cancelled                                     |                                          |       |
| Position filled                                        |                                          |       |
| Research / Prof development opportunities limited      |                                          |       |
| Salary unsatisfactory                                  | 24 · · · · · · · · · · · · · · · · · · · | Close |

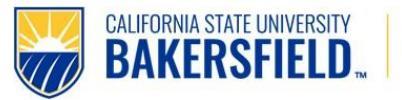

- 3. For applicants who have declined, are not returning calls, or multiple attempts to reach them, please click on the applicant's name, then "Status", and select "Interview Invite Declined Email now".
- 4. As soon as you know that an applicant will not be moving forward in the recruitment, you should change their application status, so they receive timely notification.

**PLEASE NOTE –** Keep your second and possibly your third ranked applicant in their current status in case the top candidate is not hired (declined offer or doesn't pass background).

- 5. Selected candidate move applicant status to:
  - Recommend for Hire Initiate Referencing

# Step 3. Reference Checks

1. Utilize the Telephone Reference Check Form found here:

https://www.csub.edu/hr/\_hrdocs/TelephoneReferenceCheck.pdf

- 2. Complete 3 professional references and upload in the Documents tab in CHRS.
  - Select **Documents** tab
  - Select Upload file. Leave the document category as **Recruitment Documents.**
  - You will need to upload documents (Preferably all references combined). Put in the title as: References.
- 3. Follow the same to upload the following:
  - Rating forms
  - Notes (from Committee)
  - Justification for off-campus (if applicable).
- 4. If the <u>references are positive</u>, on the "Applicants" screen, find your selected applicant and click on the current status. Update the status to "References Successful – initiate hire". Do not change anything, simply click **Move now**. The Employment Specialist will automatically receive an email.

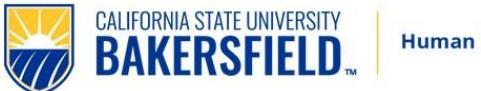

- 5. If <u>references are not positive</u>, and the hiring manager will not be moving forward with the candidate, you may select "Reference Check Unsuccessful Email Now". Candidate will be emailed.
- 6. If you have <u>referenced more than one applicant</u> (e.g., your top two), and both had good references, but you are moving forward with one candidate; you may move the candidate not selected to "Referenced, Not Selected Email Now".

At this point, your Employment Specialist will check the recruitment to ensure that all the following have been attached and completed correctly:

- 3 references
- Rating Sheets
- Committee notes
- Justification for off-campus (if applicable).

If all documents are present and there are no questions or follow-up required, Human Resources will begin the contingent offer stage.